## Ansöka om plats på förskola och fritidshem via e-tjänsten

Du kan ansöka om plats och titta på utbudet utan att vara inloggad. Klicka på "Ansök om förskola" eller "Ansök om fritidshem"

| іска ра<br>Ма                          | alung-Sälens kommun                                                                                                    |                                                                              |                                                                                  |                                  |                                                                              |
|----------------------------------------|----------------------------------------------------------------------------------------------------|------------------------------------------------------------------------------|----------------------------------------------------------------------------------|----------------------------------|------------------------------------------------------------------------------|
| Startsida                              | Ansök om förskola. Ans                                                                                                    | sök om fritidshem                                                            |                                                                                  |                                  |                                                                              |
| L Du är inte                           | e inloggad                                                                                                    |                                                                              |                                                                                  |                                  |                                                                              |
|                                        |                                                                                                    |                                                                              |                                                                                  |                                  |                                                                              |
| Välkomi                                | men till E-tjänst förskola och f                                                                                                    | ritidshem!                                                                   | Ir                                                                               | formation                        |                                                                              |
| Här gör du d                           | lin ansökan till förskola och fritidshem.                                                                                                    |                                                                              |                                                                                  |                                  |                                                                              |
| ör att påbör                           | rja en ansökan väljer du verksamhet i menyn ova                                                                                                    | n. Du kan göra ansökan utan att va                                           | ara inloggad.                                                                    | Du kan titta p                   | bå utbudet och göra en ansökan                                               |
| samband m<br>olkbokföring<br>m medborg | ned att du gör en ansökan genereras ett konto och<br>gsadress. Om du har ett medborgarkonto sedan ti<br>garkonto" nedan.                                                                                                    | h dina kontouppgifter skickas till dir<br>digare väljer du "Logga in" annars | ı<br>kan du välja "Ansök                                                         | tjänster behö<br>Glömt lösen     | iver du ett medborgarkonto.                                                  |
| ör att kunna<br>latserbjudar           | a följa ditt ärende måste du logga in med dina inlo<br>nde, lämna/ändra schema, rapportera in din inkor                                                                                                    | ggningsuppgifter. Där kan du sen l<br>nst, ändra dina kontaktuppgifter oc    | besvara<br>h säga upp din                                                        | lösenord välj<br>följer instrukt | er du <i>Glömt lösenord?</i> och<br>ionerna.                                 |
| lats.                                  |                                                                                                    |                                                                              |                                                                                  | Information<br>eller saknar      | <ul> <li>Om du har skyddad adress<br/>svenskt personnummer kan du</li> </ul> |
| .ogga in                               | and a second second sec |                                                                              | THE THE                                                                          | inte göra din                    | ansökan här, kontakta Barn-                                                  |
| Användarna                             | amn                                                                                                    |                                                                              |                                                                                  | 18319.<br>Riktlinjer avo         | ifter och regler 🔊                                                           |
| ösenord                                |                                                                                                    |                                                                              |                                                                                  |                                  | V                                                                            |
|                                        |                                                                                                    |                                                                              |                                                                                  |                                  |                                                                              |
| Glömt lösend                           | ord?                                                                                                    | Ansäk om medborgarkonto                                                      | Loggain                                                                          |                                  |                                                                              |
|                                        |                                                                                                    | Anson on meaborganome                                                        | Logga III                                                                        |                                  |                                                                              |
| Startsida<br>Du är inte inlo           | Ansök om förskola Ansök om fritidshen                                                                                                    | n                                                                            |                                                                                  |                                  | Under rubriken                                                               |
| 🕕 Välj fö                              | ö <b>rskola</b> 🕘 Barnets uppgifter Kontaktinformation Välj                                                                                                    | barn Medsökande Alternativ 🌖 Gener                                           | rella uppgifter 🛛 🕕 Bekräfta                                                     |                                  | "Alternativ" klickar o                                                       |
| (äli bland                             | duåra alternativ                                                                                                    |                                                                              |                                                                                  |                                  | på "Välj" på den enh                                                         |
| aij biana                              | a vara alternativ                                                                                                    |                                                                              | Information                                                                      |                                  | du onskar. Du kan                                                            |
| Område                                 | •                                                                                                    |                                                                              | Information                                                                      |                                  | alternativ                                                                   |
| Fritext på om                          | nråde, namn, profil och beskrivning                                                                                                    |                                                                              | Välj ut de enheter som du vill st<br>kö till genom att klicka på "Välj"          | älla ditt barn i                 | alternativ.                                                                  |
|                                        |                                                                                                    |                                                                              | När du har valt ut dina alternati<br>i ansökan genom att klicka på "<br>ansökan" | / går du vidare<br>Påbörja       |                                                                              |
|                                        |                                                                                                    | Sök                                                                          | Om du har skyddad adress elle<br>svenskt personnummer kan di                     | er saknar                        | Klicka sen nå                                                                |
|                                        |                                                                                                    |                                                                              | ansökan här, kontakta då Barn<br>utbildningsförvaltningen på tel. (              | - och<br>0280-18319.             | "Påböria ansökan".                                                           |
|                                        | Eër att välja enhet, klicka på "Välj"                                                                                                    |                                                                              | Om ni önskar plats i vår komm<br>folkbokförda i annan kommun o                   | un men är<br>och tänker          |                                                                              |
| Iternativ                              | Name Profil                                                                                                    | Mer info.                                                                    | fortsätta vara det behöver vi er<br>yttrande innan vi kan placera b              | hemkommuns<br>arnet. Då          |                                                                              |
| Välj                                   | Förskolan Ballongen<br>Förskolan Ekorren                                                                                                    | Visa mer                                                                     | Mottagande av barn från annar                                                    | kommun 🔗                         | Under "Visa mer"                                                             |
| Välj                                   | Förskolan Fjällugglan                                                                                                    | Visa mer                                                                     | Riktlinjer avgifter och regler 🔗                                                 |                                  | hittar du mer info or                                                        |
| ) ∨älj<br>) ∨älj                       | Förskolan Hästen<br>Förskolan Karlavagnen                                                                                                    | Visa mer                                                                     |                                                                                  |                                  | enheten                                                                      |
| ) Välj                                 | Förskolan Lyckan                                                                                                    | Visa mer                                                                     |                                                                                  |                                  | childen.                                                                     |
| Välj                                   | Förskolan Regnbågen                                                                                                    | Visa mer                                                                     |                                                                                  |                                  |                                                                              |
| vaij<br>Välj                           | Forskolan Skogspläntan                                                                                                    | Visa mer                                                                     |                                                                                  |                                  |                                                                              |
| ) Välj                                 | Förskolan Skålmo                                                                                                    | Visa mer                                                                     |                                                                                  |                                  |                                                                              |
|                                        |                                                                                                    | Nästa sida 👂                                                                 |                                                                                  |                                  |                                                                              |
|                                        |                                                                                                    | Påbörja ansökan                                                              |                                                                                  |                                  |                                                                              |
|                                        |                                                                                                    |                                                                              |                                                                                  |                                  |                                                                              |

Här fyller du i ditt eget och ditt barns personnummer och eventuell medsökande. Klicka på "Fortsätt".

| 3                                                                                                    | Information     |
|----------------------------------------------------------------------------------------------------|-----------------|
| vänlig ange sökande vårdnadshavares personnummer samt barnets personnummer för<br>komma vidare. Du kan också ange en medsökande vårdnadshavares personnummer om<br>an finns. | Information     |
| ökande vårdnadshavares personnummer<br>oligatoriskt                                                                                                    | vårdnadshavare. |
| ååmmdd-nnnn                                                                                                    |                 |
| arnets personnummer<br>bligatoriskt                                                                                                    |                 |
| iååmmdd-nnnn                                                                                                    |                 |
|                                                                                                    |                 |
| ventuell medsökande                                                                                                    |                 |
| edsökande vårdnadshavares personnummer                                                                                                    |                 |
| iååmmdd-nnnn                                                                                                    |                 |

Här fyller du i dina kontaktuppgifter, telefon och e-post. Klicka på "Fortsätt".

| Välj förskola   | Ø Barnets uppgifter | Kontaktinformation Väl | jbarn Medsökande Alternativ ( | Generella uppgifter () Bekräfta                                                                                            |
|-----------------|---------------------|------------------------|-------------------------------|----------------------------------------------------------------------------------------------------|
| nge dina aktu   | iella kontaktupp    | gifter                 |                               | Information                                                                                                    |
| lefon           |                     |                        |                               | Lämna gärna dina telefonnummer för<br>snabbare och enklare kommunikation med<br>snabbare E poet använde bl a för utkisk av |
| elefon (Arbete) |                     |                        |                               | information.<br>Behöver du hjälp, kontakta Barn- och<br>utbildningsförvaltningen, tel. 0280-18319.                         |
| elefon (Mobil)  |                     |                        |                               | eller e-post: ulrika.lindholm@malung-<br>salen.se                                                                          |
| post            |                     |                        |                               |                                                                                                    |
| ekräfta e-post  |                     |                        |                               |                                                                                                    |
|                 |                     |                        | Avbryt Fortsätt               |                                                                                                    |

Här väljer du bland dina alternativ vid vilken enhet du önskar att ditt barn ska placeras. Du måste välja minst ett alternativ och högst tre. Klicka sen på "Fortsätt".

| Valj torskola     Valj torskola     Valj torskola     Valj torskola     Valj torskola     Valj torskola                                                                                               | Generella uppgitter 👩 Bekräfta                                                                                                    |
|----------------------------------------------------------------------------------------------------|----------------------------------------------------------------------------------------------------|
| angordna dina alternativ                                                                                                    | Information                                                                                                    |
| Här väljer du dina alternativ i den ordning du önskar. Du måste välja minst ett alternativ (max 3 alternativ). Om du vill ändra dina val, klika på knappen "Ändra alternativ" här nedan. Alternativ 1 | Information<br>Behöver du hjälp, kontakta Barn- och<br>utbildningsförvaltningen, tel. 0280-18319<br>eller e-post: ulrika.lindholm@malung-<br>solon.co. |
| Dbligatoriskt<br>Välj bland dina alternativ<br>Välj bland dina alternativ<br>Förskolan Ekorren                                                                                                    |                                                                                                    |
| Välj bland dina alternativ                                                                                                    | Om du vill ändra alternativ<br>eller lägga till fler, klicka på                                                                                        |
| Alternativ 3                                                                                                    | "Ändra alternativ".                                                                                                    |
| Välj bland dina alternativ                                                                                                    |                                                                                                    |
|                                                                                                    |                                                                                                    |

Här fyller du ifrån vilket datum du behöver förskoleplats/fritidsplats. När du klickar i rutan så kommer kalender upp. Välj anledningen till behovet av förskola/fritidshem under "Grund för placering". Om ni talar ett annat språk än svenska i hemmet, ange det under "Barnets modersmål". Klicka på "Fortsätt".

| 🕦 Välj förskola 🛛 👩 Barnets uppgifter                                                         | Kontaktinformation Välj barn | Medsökande Alternativ | 6) Generella uppgifter 6) Bekräfta                                                                                                    |
|-----------------------------------------------------------------------------------------------|------------------------------|-----------------------|----------------------------------------------------------------------------------------------------|
| İvriga uppgifter                                                                              |                              |                       | Information                                                                                                    |
| Önskat placeringsdatum<br><i>Obligatoriskt</i><br>Grund för placering<br><i>Obligatoriskt</i> |                              |                       | Ansökan om plats bör lämnas senast 4<br>månader före önskat placeringsdatum, gärna<br>tidigare. Vid ansökan av barnomsorg har<br>kommunen skyldighet att ordna en plats utan<br>oskäligt dröjsmål. Vid svårighet med plats<br>kan handläggning ta ca 4 månader, det är<br>dock inte säkert att man får det alternativ<br>mana öreket. |
| Välj grund för placering<br>Barnets modersmål                                                 | •                            |                       | Förtydligande angående grund för<br>placering                                                                                                    |
| Välj modersmål                                                                                | *                            |                       | Om du är föräldraledig/aktivt arbetssökande<br>har du rätt att ha ditt barn på förskolan 15<br>timmar/veckan, med avgift t.o.m.<br>höstterminen det år barnet fyller 3 år.                                                                                                    |
|                                                                                               |                              | Avbryt Fortsätt       | Allmän förskola erbjuds för barn 3-5 år<br>avgiftsfritt under 525 timmar per år (15<br>timmar/veckan) från och med augusti det år<br>barnet fyller 3 år. De 525 timmarna följer<br>grundskolans läsår.                                                                                                    |
|                                                                                               |                              |                       | Riktlinjer avgifter och regler 🔗                                                                                                    |

Om barnet inte är folkbokfört i vår kommun behöver vi veta om barnet kommer att vara det vid placeringstillfället. För att vi ska kunna placera måste barnet antingen vara folkbokfört i kommunen alternativt blanketten "Mottagande av barn från annan kommun" vara ifyllt med hemkommunens yttrande om placering i vår kommun.

| 🕦 Välj förskola 🛛 🥑 Bar                                      | nets uppgifter Kontaktinforma                                        | tion Välj barn Medsökande Alternat | iv 🚯 Generella uppgifter 👩 Bekräfta                                                       |
|--------------------------------------------------------------|----------------------------------------------------------------------|------------------------------------|-------------------------------------------------------------------------------------------|
| vriga uppgifter                                              |                                                                      |                                    | Information                                                                               |
| Fortsättning på övriga j                                     | frågor                                                               |                                    | Om ni önskar plats i vår kommun men är                                                    |
| Kommer ditt barn vara fol                                    | kbokfört i Malung-Sälens kommun                                      | vid placeringstillfället?          | folkbokförda i annan kommun och tänker<br>fortsätta vara det behöver vi er                |
| Välj alternativ                                              | •                                                                    |                                    | hemkommuns yttrande innan vi kan placera<br>barnet. Då behöver följande blankett fyllas i |
| Vid nej, ange barnets folk                                   | bokföringsort:                                                       |                                    | Mottagande av barn från annan kommun 🔗                                                    |
|                                                              |                                                                      |                                    |                                                                                           |
|                                                              |                                                                      |                                    |                                                                                           |
| - och utbildningsförvaltninger<br>ing-Sälens kommun, Box 14, | n<br>782 21 Malung                                                   | Avbryt                             |                                                                                           |
| ion växel 0280-181 00, E-pos<br>Välj förskola 2 Bar          | st: barn.utbildning@malung-salen.se<br>mets uppgifter Kontaktinforma | tion Väljibam Medsökande Alternati | iv 🚯 Generella uppgifter 🕜 Bekräfta                                                       |
| ekrafta ansokan f                                            | or                                                                   |                                    | Information                                                                               |
| isokan galler<br>ersonummer<br>ikande vårdnadshaval          | e                                                                    |                                    | Nu är din ansökan klar.<br>Titta igenom den och är<br>den okei så klicka nå               |
| ersonummer                                                   |                                                                      |                                    | "Bekräfta ansökan"                                                                        |
| elefon                                                       |                                                                      |                                    |                                                                                           |
| elefon (Arbete)                                              |                                                                      |                                    | Annars finns möjlighet att                                                                |
| elefon (Mobil)                                               |                                                                      |                                    | ändra uppgifter eller klicka                                                              |
| -post                                                        |                                                                      |                                    | pa "Abryt".                                                                               |
| edsökande vårdnadsh                                          | avare                                                                | Andra uppi                         | jinter                                                                                    |
| ı har valt följande alt<br>Enhet                             | ernativ i rangordning                                                | Status                             |                                                                                           |
| Förskolan Ekorrer                                            | 1                                                                    |                                    |                                                                                           |
|                                                              |                                                                      | 🖌 Ändra upp                        | gifter                                                                                    |
| vriga uppgifter                                              |                                                                      |                                    |                                                                                           |
| nskat placeringsdatum                                        | 2016-12-26                                                           |                                    |                                                                                           |
| rund för placering                                           | Arbete eller studier                                                 | 🖹 Visa övriga fr                   | ågor                                                                                      |
|                                                              |                                                                      | Avbryt Bekräfta ansöka             | an                                                                                        |

På sista sidan får du besked om att din ansökan mottagits och kommer att behandlas inom kort.

| ida Ansök om förskola/familjedaghem Ansök om fritidshe                                                                                                    | em                                                              |
|----------------------------------------------------------------------------------------------------|-----------------------------------------------------------------|
| rr inte inloggad \star Alternativ (1)                                                                                                    |                                                                 |
|                                                                                                    |                                                                 |
|                                                                                                    |                                                                 |
| 🚺 Välj förskola 👩 Barnets uppgifter Kontaktinformation Vä                                                                                                    | ilj barn Medsokande Alternativ 🚯 Generella uppgitter 🚷 Bekrafta |
| Välj förskola <b>2</b> Barnets uppgifter Kontaktinformation Vä     ansökan har mottagits                                                                                                    | ij barn Medsokande Alternativ 🚯 Generella uppgitter 🌏 Bekratta  |
| <ul> <li>Välj förskola @ Barnets uppgifter Kontaktinformation Vä</li> <li>ansökan har mottagits</li> </ul>                                                                                                    | III barn Medsokande Alternativ 🚯 Generella uppgitter 🌏 Bekratta |
| Välj förskola Ø Barnets uppgifter Kontaktinformation Vä<br>ansökan har mottagits           Din ansökan har mottagits och vi kommer inom kort att behandla den.           För att kunna fölla ditt ärende behöver du logga in. Du hittar information u                                                                                                    | IJ barn Medsokande Alternativ 🚯 Generella uppgitter 🌏 Bekratta  |
| Välj förskola Ø Barnets uppgifter Kontaktinformation Vä<br>ansökan har mottagits           Din ansökan har mottagits och vi kommer inom kort att behandla den.           För att kunna följa ditt ärende behöver du logga in. Du hittar information u<br>Om du inte redan har ett konto så har det skapats nu och kontouppgifter k<br>fölkbokföringsadress. | Inder "Mina ärenden".                                           |

Telefon växel 0280-181 00, E-post: barn.utbildning@malung-salen.se

När din ansökan är godkänd, kommer du som är ny användare att få hem ett brev med dina användaruppgifter så att du kan logga in i e-tjänsten och följa din ansökan.

När ditt ärende är behandlat så kommer du att meddelas via mail att du har ett erbjudande som ska besvaras.